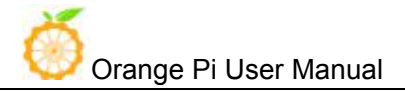

# Orange Pi 4G-IoT User Manual

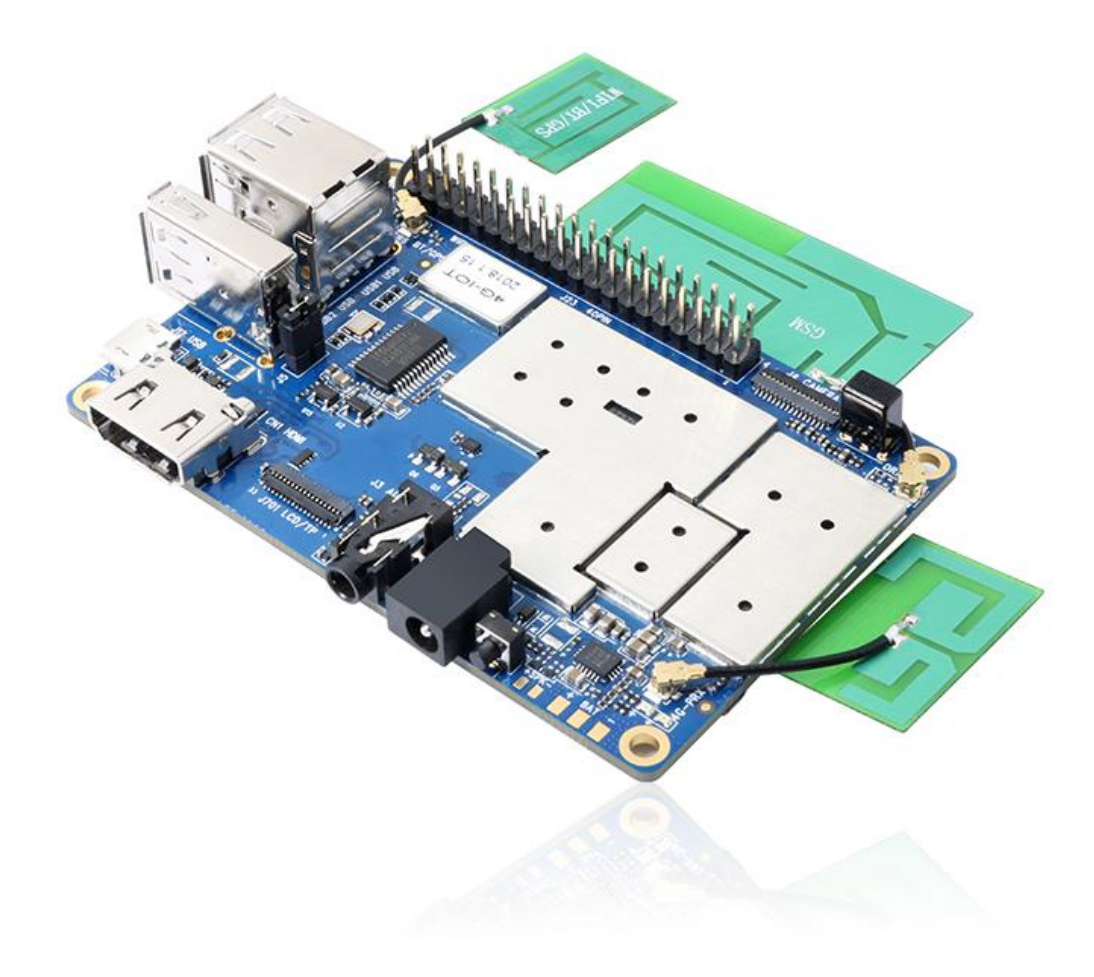

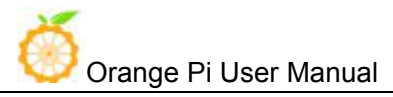

# History

| Ver | Data       | Author       | Brief          | Publish   | Memo |
|-----|------------|--------------|----------------|-----------|------|
| 1.1 | 2018-01-26 | Younix       | Create File    | 2018-3-27 |      |
| 1.2 | 2018-05-10 | Engineer Pan | Add Android8.1 | 2018-5-15 |      |
|     |            |              |                |           |      |
|     |            |              |                |           |      |
|     |            |              |                |           |      |
|     |            |              |                |           |      |
|     |            |              |                |           |      |
|     |            |              |                |           |      |
|     |            |              |                |           |      |

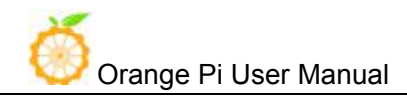

### Contents

| I. Oi  | ange          | e Pi Introduction1                        |
|--------|---------------|-------------------------------------------|
|        | 1.            | What is Orange Pi 4G-IOT?1                |
|        | 2.            | What can I do with Orange Pi 4G-IOT?      |
|        | 3.            | Who is it for?                            |
|        | 4.            | Orange Pi 4G-IOT Hardware Specification   |
|        | Inter         | face instructions:                        |
| II. U  | sing          | Method                                    |
|        | 1.            | Prepare the Hardware and Software         |
|        | 2.            | Power Methods                             |
|        | 3.            | Before Usage                              |
| III. A | Andr          | oid Compilation Environment Construction7 |
|        | 1. D          | ownload SDK compression package7          |
|        | 2. C          | onstruct Compilation Environment          |
|        | 3. C          | ompilation of SDK Source Code             |
|        | 4. G          | enerated Firmware                         |
| IV. A  | ndro          | Did Firmware Flashing 12                  |
|        | 1. Fl         | ash Tool Introduction                     |
|        | 2. M          | ethod for Image Flashing                  |
|        | 3. F <i>i</i> | AQ17                                      |

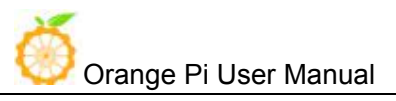

## I. Orange Pi Introduction

## 1. What is Orange Pi 4G-IOT?

It's an open-source single-board computer. It can run Android 6.0 Image. It uses the MTK serial MT6737 SoC, and has 1GB DDR3 SDRAM.

### 2. What can I do with Orange Pi 4G-IOT?

You can use it to build...

- A computer
- A wireless server
- Games
- Music and sounds
- HD video
- A speaker
- Android
- Scratch

Pretty much anything else, because Orange Pi 4G-IOT is open source.

### 3. Who is it for?

Orange Pi 4G-IOT is for anyone who wants to start creating with technology – not just consuming it. It's a simple, fun, useful tool that you can use to start taking control of the world around you.

### 4. Orange Pi 4G-IOT Hardware Specification

| Orange Pi 4G-IoT Specification |        |  |  |
|--------------------------------|--------|--|--|
| Processor                      | MT6737 |  |  |

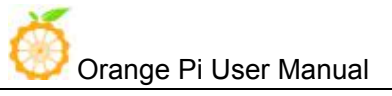

| СРИ                    |               |                           | Quad core ARM® Cortex-A53, Main frequency up to 1.25GHz |  |  |
|------------------------|---------------|---------------------------|---------------------------------------------------------|--|--|
| GPU                    |               |                           | ARM Mali-T720 MP1                                       |  |  |
| Memory                 |               |                           | 1GB DDR3                                                |  |  |
| Emmc                   |               |                           | 8GB EMMC Flash                                          |  |  |
| Wireless               |               |                           | WIFI / BT / FM / GPS Four in one                        |  |  |
| GSM                    |               | GSM                       | 900/1800 (850/1900 optional)                            |  |  |
| WCDMA<br>Radio TD-CDMA |               | WCDMA                     | B1/B8 (B2/B4/B5 optional)                               |  |  |
|                        |               | TD-CDMA                   | /                                                       |  |  |
| frequency              | У             | CDMA2000                  | /                                                       |  |  |
|                        |               | FDD-LTE                   | B1/B3/B7/B20 (B2/B4/B17optional)                        |  |  |
|                        |               | TDD-LTE                   | B38/40/41B                                              |  |  |
| Display                |               |                           | HD                                                      |  |  |
| Capacita               | nce to        | ouch                      | Support                                                 |  |  |
| Camera                 |               |                           | 13M (25pin ZIF Connector)                               |  |  |
| Accelero               | meter         | r Sensor                  | Support                                                 |  |  |
| IR Contro              | ol            |                           | Support (Adapted iDroid remote controller)              |  |  |
| Fingerpri              | nt Id         | entification              | Support                                                 |  |  |
| SIM Care               | ł             |                           | mini Single SIM Card                                    |  |  |
| TF Card                |               |                           | Support hot-plugging                                    |  |  |
| A 1:-                  | Earp          | ohone                     | For audio input / output                                |  |  |
| Audio                  | Mic           |                           | For audio input                                         |  |  |
| U                      |               | $3 \text{ Host} \times 3$ | Support OTG                                             |  |  |
| USB                    | Micro USB × 1 |                           | Only for writing image                                  |  |  |
| LED                    | Pow<br>LEI    | ver Indicator             | Red                                                     |  |  |
|                        | Stat<br>LEI   | us Indicator              | Green                                                   |  |  |
| Кеу                    |               |                           | Power                                                   |  |  |
| HDMI                   |               |                           | Support                                                 |  |  |

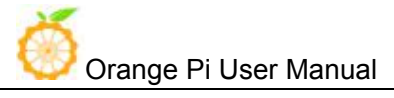

| Low-level 40pin Headers                                                       |             | 1.8V, SPI $\times$ 2 , I2C $\times$ 3, UART $\times$ 2 |  |  |  |
|-------------------------------------------------------------------------------|-------------|--------------------------------------------------------|--|--|--|
| Dorrow                                                                        | DC          | 5V 2A                                                  |  |  |  |
| Power                                                                         | Battery     | Connection through a weld plate                        |  |  |  |
| OS/Software                                                                   | OS/Software |                                                        |  |  |  |
| OS                                                                            |             | Android 6.0                                            |  |  |  |
| Programmir                                                                    | ig support  | C、C++、Kotlin、Java、Shell、Pyhon                          |  |  |  |
| Interface definition                                                          |             |                                                        |  |  |  |
| Size                                                                          |             | 55mm*85mm                                              |  |  |  |
| Weight                                                                        |             | 43g                                                    |  |  |  |
| Orange Pi <sup>™</sup> is trademark of Shenzhen Xunlong Software CO., Limited |             |                                                        |  |  |  |

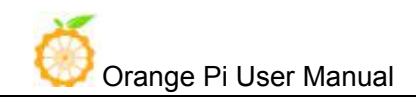

#### **Interface instructions:**

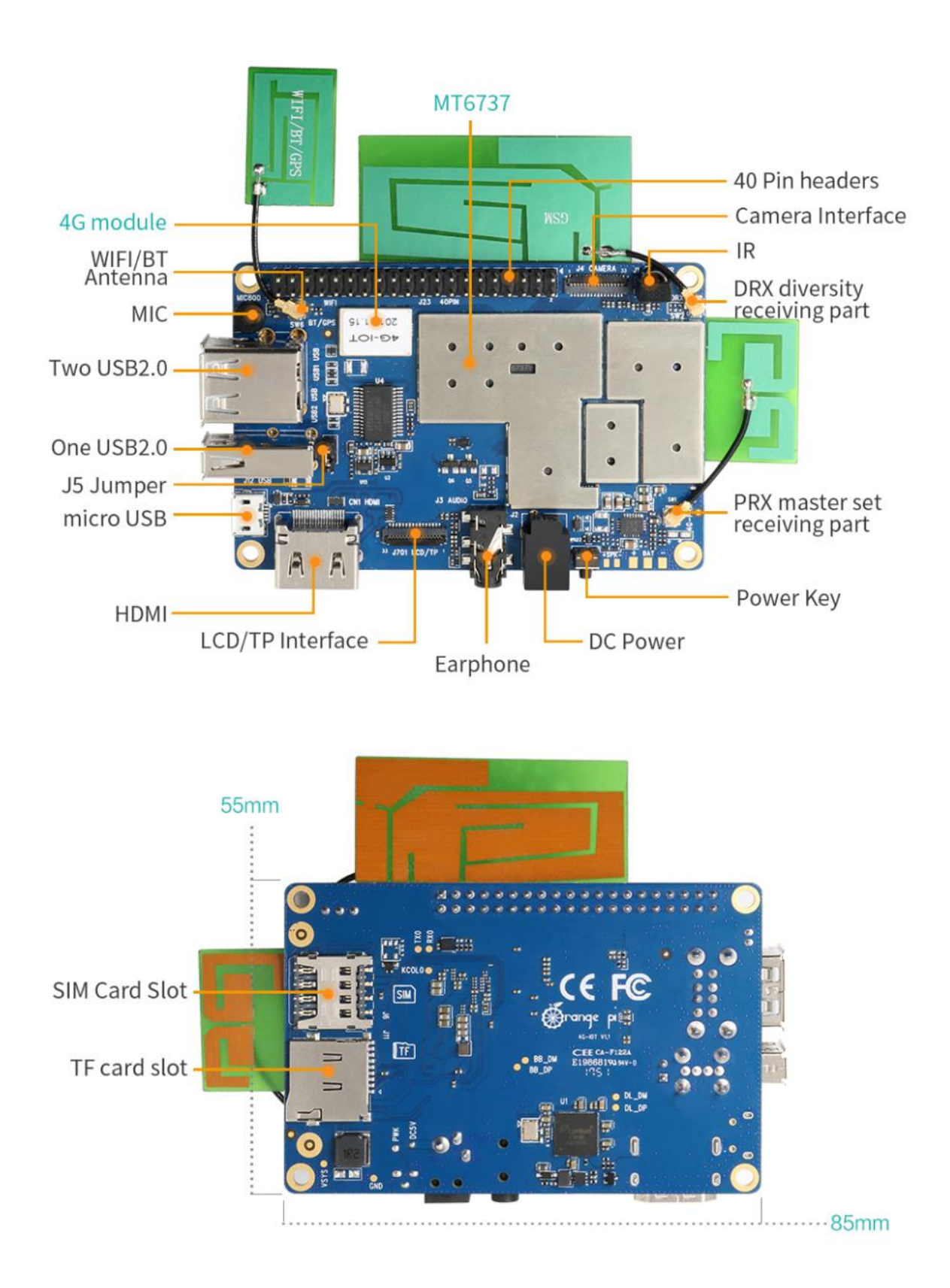

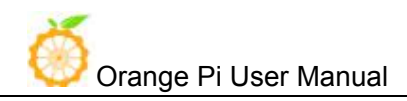

# II. Using Method

### 1. Prepare the Hardware and Software

Hardware Requirement:

- Orange Pi 4G-IoT Development Board
- A PC for compilation with following specs:

64bit CPU

Up to 16GB RAM

UP to 40GB spare disk space

Operation system should up to Ubuntu12.04, it would be better if it is Ubuntu16.04

You could refer to Google file for more details: https://source.android.com/source/building

Software Requirement:

- Orange Pi 4G-IoT SDK
- Orange Pi 4G-IoT Firmware
- Android-image-flash-tool

#### 2. Power Methods

There are two methods for power supply:

- DC (5V 2A) in for power:
- Battery in for power:

Usually use 3.7V battery to solder on the back side of the development board.

### 3. Before Usage

After receiving the product, please put the antennas of the product from the position of Pic 1 to the position of Pic 2 (or to the outside of the board), which can not be attached to the board so as not to affect the signal.

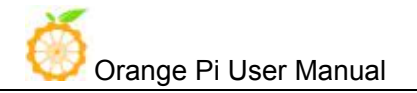

Shenzhen Xunlong Software Co., Ltd

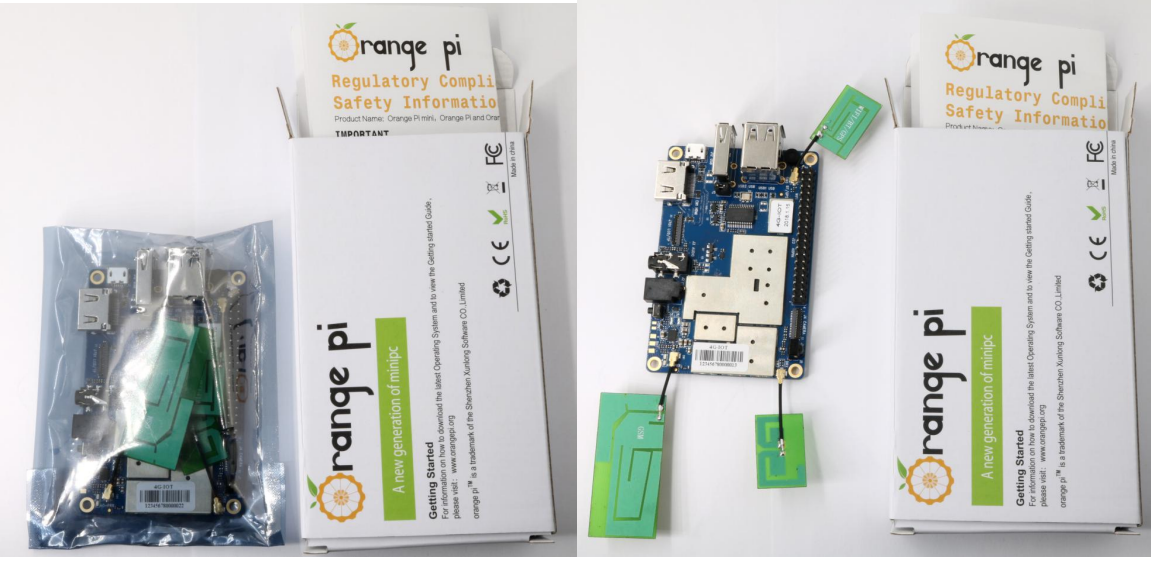

Pic 1

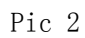

# III. Android Compilation Environment Construction

### 1. Download SDK compression package

#### • Android 6.0

Take OrangePi\_4G-IoT\_Android6.0\_V1.0\_2018\_0126.tar.gz as an example, after get the original compression package:

```
mkdir OrangePi_4G-IoT
tar zxvf OrangePi_4G-IoT_Android6.0_V1.0_2018_0126.tar.gz -C
OrangePi_4G-IoT
cd OrangePi_4G-IoT
```

#### • Android 8.1

After downloaded compression package, you will have 11packages named x00, x01, x02, x03 ...x10.Put packages on the same directory like the following:

```
Create directory
mkdir OrangePi_4G-IOT_Android8.1
Copy compress package
cp -rf x00 x01 x02 ... x10
Merge compression package
cat x*>OrangePi_4G-IOT_Android8.1.tar.gz
Decompression
tar xzvf OrangePi 4G-IOT Android8.tar.gz
```

### 2. Construct Compilation Environment

It could also refer to Google file: http://source.android.com/source/initializing.html

#### • Install JDK

Compilation of Android6.0 is based on JAVA7, it needs to first install OpenJDK before compilation.

Command for installing:

```
sudo apt-get install openjdk-7-jdk
```

Configure environment variable of JAVA, here is the path for installation:

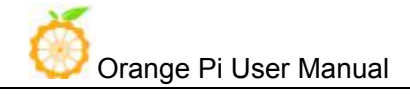

/usr/lib/jvm/java-7-openjdk-amd64

It could configure on the terminal with the following command:

export JAVA\_HOME=/usr/lib/jvm/java-7-openjdk-amd64
export PATH=\$JAVA\_HOME/bin:\$PATH
export CLASSPATH=.:\$JAVA\_HOME/lib:\$JAVA\_HOME/lib/tools.jar

### • Install Software Package

For Ubuntu12.04:

sudo apt-get update sudo apt-get install git-core gnupg flex bison ccache gperf libsdl1.2-dev libesd0-dev libwxgtk2.6-dev build-essential zip curl libncurses5-dev zliblg-dev valgrind libc6-dev lib32ncurses5-dev x11proto-core-dev libx11-dev lib32readline-gplv2-dev lib32z1-dev libg11-mesa-dev gcc-4.4 g++-4.4 g++-4.4-multilib g++-multilib mingw32 tofrodos python-markdown libxml2-utils xs1tproc wine

#### For Ubuntu14.04:

```
sudo apt-get update
sudo apt-get install git-core gnupg flex bison ccache gperf libsdl1.2-dev
libesd0-dev libwxgtk2.8-dev build-essential zip curl libncurses5-dev
zliblg-dev valgrind libc6-dev lib32ncurses5-dev x11proto-core-dev
libx11-dev lib32readline-gplv2-dev lib32z1-dev libg11-mesa-dev
g++-multilib g++-4.8-multilib mingw32 tofrodos python-markdown
libxm12-utils xs1tproc libc6-dev-i386 lib32z1 lib32ncurses5 lib32bz2-1.0
lib32readline-gplv2-dev wine
```

We could process to SDK compilation after finished the above.

### **3.** Compilation of SDK Source Code

There are many compilation shell scripts for development.

#### • Android 6.0

The directory would be: SDK/code/orangepi/scripts

\$ cd code/orangepi/scripts
\$ ls

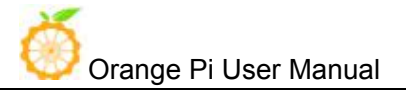

anr\_LM.sh auto.sh clean.sh codegen.sh init\_project.sh tar\_img.sh

auto.sh is automatically compilation script

clean.sh automatically scavenging the compiled result script

On the directory of code/orangepi/scripts, execute the automatically compilation script:

\$ ./auto.sh IoT\_bd6737m\_35g\_b\_m0\_op\_smt\_hd720\_pcb\_v2 v00 eng

The meaning of the parameter is:

#\$1 project\_info [eg: IoT\_bd6737m\_35g\_b\_m0\_op\_smt\_hd720\_pcb\_v2]

#\$2 version\_info [eg: v00 v01 ...]

#\$3 compile\_mode [eng:user userdebug eng]

#### • Android 8.1

The directory would be: SDK/code/orangepi/scripts

\$ cd code/orangepi/scripts
\$ ls
anr\_LM.sh auto.sh clean.sh codegen.sh init\_project.sh tar\_img.sh

auto.sh--scripts for automatic compilation

clean.sh--scripts for automatically cleaning the compiled result

On the directory of code/orangepi/scripts, execute automatic compilation scripts:

\$ ./auto.sh IoT\_k37mv1\_bsp\_ry\_smt\_hd720\_pcb\_v2 v00 eng

Definition of the three parameters:

#\$1 project\_info [eg: IoT\_k37mv1\_bsp\_ry\_smt\_hd720\_pcb\_v2]

#\$2 version\_info [eg: v00 v01 ...]

#\$3 compile\_mode [eng:user userdebug eng]

Execute command to compile: source build/envsetup.sh luncher ---->full\_k37mv1\_bsp-eng make -i4

### **Module compilation**

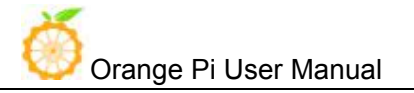

Here would take an example of only compilation launcer:

mm packages/apps/Launcher3/ or enter into directory of packages/apps/Launcher3/, execute mm Please note that some modules depend on the relationship of package, you need to run mma.

### 4. Generated Firmware

### • Android6.0

After compiled, the firmware will gather in the directory of: code/IoT\_op\_smt\_hd720\_pcb\_v2, pack it and name it like the following: IoT\_op\_smt\_hd720\_pcb\_v2\_v00\_eng\_20180126140300.tar.gz

| <pre>\$ tree IoT_op_smt_hd720_pcb_v2</pre>      |
|-------------------------------------------------|
| IoT_op_smt_hd720_pcb_v2                         |
| images                                          |
| boot.img                                        |
| cache.img                                       |
| 1k. bin                                         |
| l logo. bin                                     |
| MT6737M_Android_scatter.txt                     |
| preloader_bd6737m_35g_b_m0.bin                  |
| recovery.img                                    |
| secro.img                                       |
| system.img                                      |
| trustzone.bin                                   |
| userdata.img                                    |
| L modem                                         |
| APDB_MT6735_S01_alps-mp-m0.mp1_W17.21           |
|                                                 |
| └─── APDB_MT6735_S01_a1ps-mp-m0.mp1_W17.21_ENUM |

Except the above method, it could also be generated into update.image via Linux\_Pack\_Firmware.

#### • Android8.1

After compiled, the firmware will gather in the directory of: code/IoT\_ry\_smt\_hd720\_pcb\_v2, pack it and name it like the following: IoT\_ry\_smt\_hd720\_pcb\_v2\_v09\_eng\_20180504163653.tar.gz

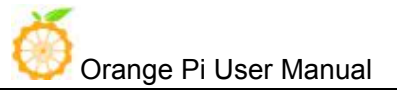

| MT6737M_Android_scatter.txt           |
|---------------------------------------|
| recovery. img                         |
| secro.img                             |
| system.img                            |
| trustzone.bin                         |
| userdata.img                          |
| L modem                               |
| APDB_MT6735_S01_alps-mp-m0.mp1_W18.04 |
|                                       |

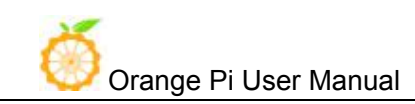

# **IV.Android Firmware Flashing**

Relevant keys and connectors for firmware flashing of **Orange Pi 4G-IoT**:

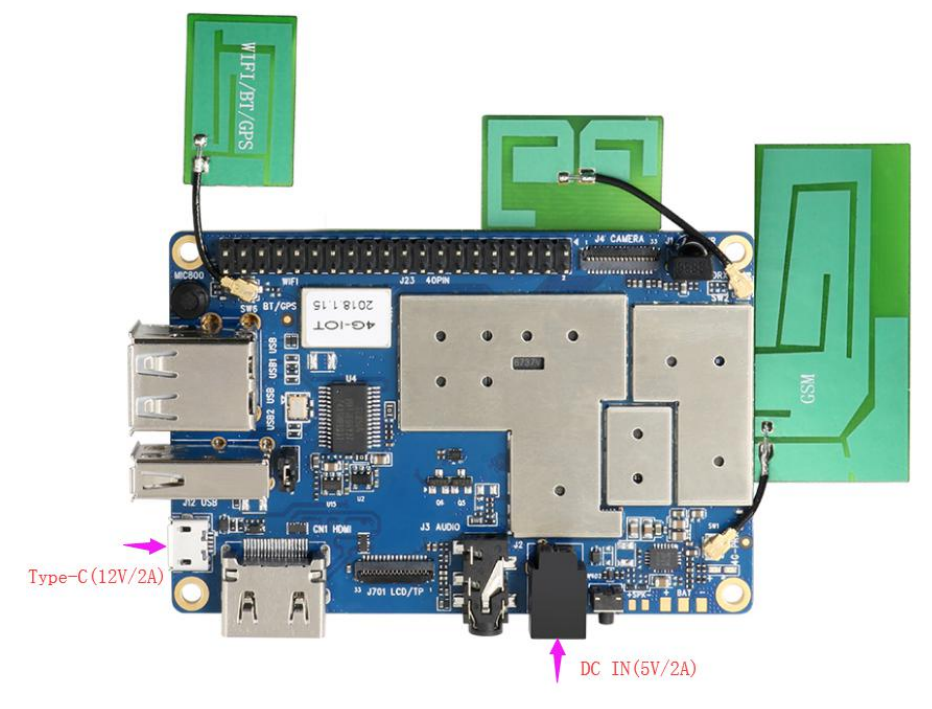

#### List of generated firmwares:

| IoT_op_smt_hd720_pcb_v2               |
|---------------------------------------|
| images                                |
| boot.img                              |
| cache.img                             |
| │                                     |
| l logo.bin                            |
| MT6737M_Android_scatter.txt           |
| preloader_bd6737m_35g_b_m0.bin        |
| recovery.img                          |
| secro.img                             |
| system.img                            |
| trustzone.bin                         |
| userdata.img                          |
| L modem                               |
| APDB_MT6735_S01_alps-mp-m0.mp1_W17.21 |

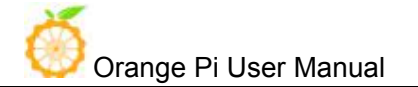

APDB\_MT6735\_S01\_alps-mp-m0.mp1\_W17.21.check

APDB\_MT6735\_S01\_alps-mp-m0.mp1\_W17.21\_ENUM

You could download the packed image partition files from the official website: http://www.orangepi.org/downloadresources/

Unzip the file with the following command:

\$ tar zxvf IoT\_op\_smt\_hd720\_pcb\_v2\_v00\_eng\_20180126140300.tar.gz

You could get the file which mentioned on the list of generated files, or you could also compile it by yourself with reference of to the part of Android Compilation Environment Construction.

#### **Supporting OS of PC:**

- Windows 10
- Windows 7 (32/64 bit)
- Windows 8 (32/64 bit)
- Ubuntu10.04 / 12.04 / 14.04 (32/64bit)

#### 1. Flash Tool Introduction

You could download the **Smart Phone Flash Tool** on the download page of Orange Pi 4G-IoT part. There are tools for Windows and Linux version, you could select a suitable version according to your PC environment.

Interface like the following:

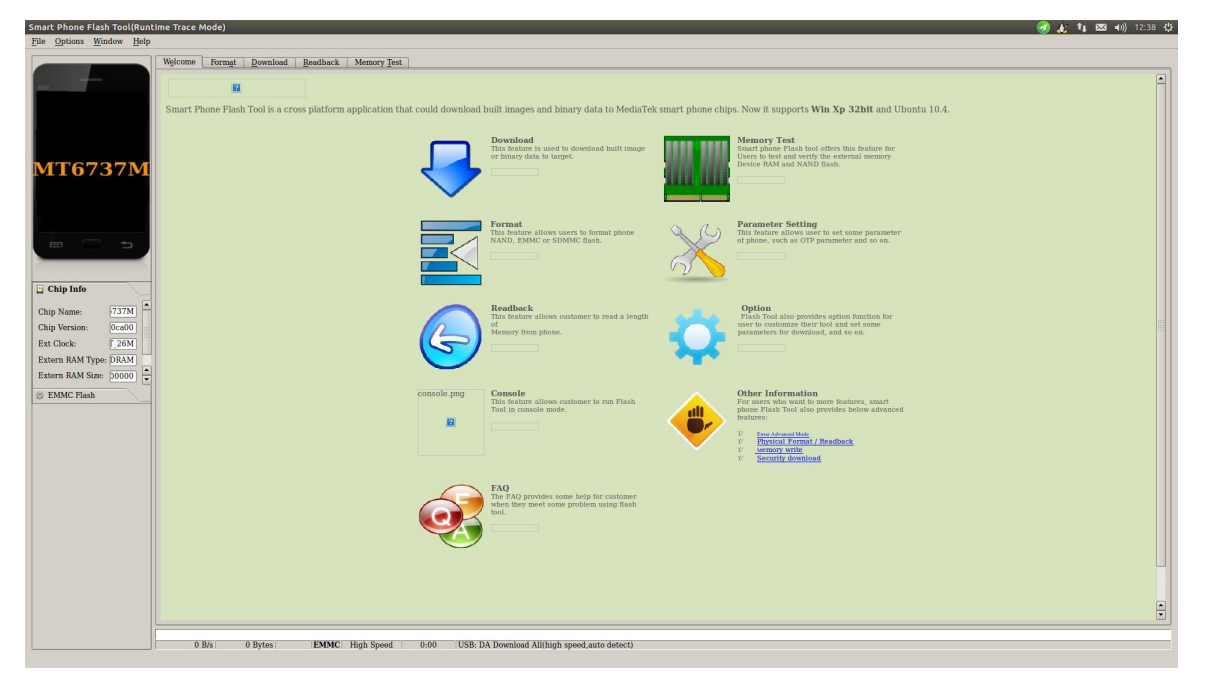

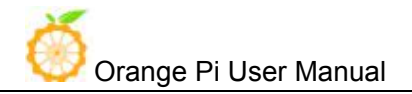

Using method for both Windows and Linux versions are same, here will illustrate with Linux version.

### 2. Method for Image Flashing

- Unzip and open flash tool
- \$ unzip SP\_Flash\_Tool\_v5.1644\_Linux.zip

```
$ cd SP_Flash_Tool_v5.1644_Linux
```

```
$ sudo ./flash_tool.sh
```

If it is the first time you use this software, you might receive the warn like the following. It is normal to receive this, you could click OK enter into the software. In the future you could manually specified the path of Scatter File.

| sm       | art Phone F    | lash Tool                   |                              |
|----------|----------------|-----------------------------|------------------------------|
|          | The scatter fi | le cannot find, please make | sure the file is exist befor |
| <u>.</u> | dowinodu.      |                             |                              |
|          |                | <u>OK</u> <u>H</u> elp      |                              |

- Enter into flash mode
- a. Switch into Download page like the following:

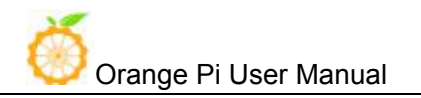

| 🔕 🕒 🐵 Smart Phone Flash Tool(Runtime Trace Mode) |                                                                                   |  |  |  |  |
|--------------------------------------------------|-----------------------------------------------------------------------------------|--|--|--|--|
| <u>File Options Window H</u> elp                 |                                                                                   |  |  |  |  |
| Welcome Form                                     | at Download Readback Memory Test                                                  |  |  |  |  |
| nm Download                                      | O<br>Stop                                                                         |  |  |  |  |
| Download-Agent                                   | [/loT02_4G_SDK/iot02_export/tool/SP_Flash_Tool_v5.1644_Linux/MTK_AllInOne_DA.bin] |  |  |  |  |
| Scatter-loading                                  | File 🔄 🔁 choose                                                                   |  |  |  |  |
| MediaTek Authentication I                        | le Optional: only used for security download                                      |  |  |  |  |
| Download Only                                    |                                                                                   |  |  |  |  |
| X Name D                                         | igin Address End Address Location                                                 |  |  |  |  |
|                                                  |                                                                                   |  |  |  |  |
|                                                  |                                                                                   |  |  |  |  |
|                                                  |                                                                                   |  |  |  |  |
|                                                  |                                                                                   |  |  |  |  |
|                                                  |                                                                                   |  |  |  |  |
|                                                  |                                                                                   |  |  |  |  |
|                                                  |                                                                                   |  |  |  |  |
|                                                  |                                                                                   |  |  |  |  |
|                                                  |                                                                                   |  |  |  |  |
|                                                  | 0%                                                                                |  |  |  |  |
| 0 B/s                                            | 0 Bytes High Speed 0:00                                                           |  |  |  |  |

b. Click choose on the right side of Scatter-loading File and select the path of Scatter File like the following:

| <u>File Options Window He</u> | lp                                                                                                    |
|-------------------------------|----------------------------------------------------------------------------------------------------|
|                               | Welcome Format Download Readback Memory Test                                                                                                    |
| MediaTek                      | Open Scatter File Look in:     Interformagepi/WorkSpt. hd720 pcb v2/images     One DA.bin Choose     Generation     One DA.bin Choose     Choose     Choose     Choose     Choose     Choose     File name: MT6737M_Android_scatter.txt     Computer File name: MT6737M_Android_scatter.txt     Computer     Choose     Choose |
|                               | 0% 0 B/s 0 Bytes 0:00                                                                                                    |

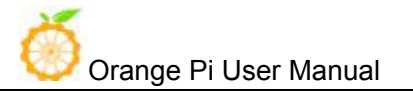

c. After double click the selection, the **partition information display section** will automatically fill the path of each partition file and the absolute starting address to which they are to be flashed.

| 😕 🗇 Smart Phone Flash Tool(Runtime Trace Mode)   |                 |                                           |                           |                  |                                            |  |
|--------------------------------------------------|-----------------|-------------------------------------------|---------------------------|------------------|--------------------------------------------|--|
| File <u>O</u> ptions <u>W</u> indow <u>H</u> elp |                 |                                           |                           |                  |                                            |  |
|                                                  | elcome Form     | n <u>a</u> t <u>D</u> ownload <u>R</u> ea | dback Memory <u>T</u> est | ]                |                                            |  |
| вм —                                             | Download        | )<br>Stop                                 |                           | 1)               |                                            |  |
| Г                                                | )ownload-Agen   | t {/IoT02_4G_SDK/io                       | t02_export/tool/SP_Flash  | _Tool_v5.1644_Li | nux/MTK_AllInOne_DA.bin                    |  |
| MT6737M                                          | Scatter-loading | File /home/orangepi/Wo                    | rkSpace/02.SDK/MTK_SI     | DK/IoT02_4G_SD   | K/iot02_export/image/IoT 🗾 📄 choose        |  |
| Firmware Upgrade                                 |                 |                                           |                           |                  |                                            |  |
|                                                  | × Name          | Begin Address                             | End Address               | Region           | Location                                   |  |
|                                                  | x preloader     | 0x000000000000000000000000000000000000    | 0x000000000001cbcf        | EMMC_BOOT_1      | /home/orangepi/WorkSpace/02.SD             |  |
|                                                  | × Ik            | 0x0000000001c80000                        | 0x0000000001ce062f        | EMMC_USER        | /home/orangepi/WorkSpace/02.SD             |  |
|                                                  | × boot          | 0x0000000001d80000                        | 0x00000000025917ff        | EMMC_USER        | /home/orangepi/WorkSpace/02.SD             |  |
|                                                  | × recovery      | 0x000000002d80000                         | 0x00000000363e7ff         | EMMC_USER        | /home/orangepi/WorkSpace/02.SD             |  |
|                                                  | x logo          | 0x0000000003d80000                        | 0x000000003fa1fbf         | EMMC_USER        | /home/orangepi/WorkSpace/02.SD             |  |
|                                                  | X Secro         | 0x0000000005200000                        | 0x000000005220fff         | EMMC_USER        | /home/orangepi/WorkSpace/02.SD             |  |
|                                                  | tee1            | 0x0000000006000000                        | 0x000000000600ebff        | EMMC_USER        | /home/orangepi/WorkSpace/02.SD             |  |
|                                                  | x tee2          | 0x0000000006500000                        | 0x000000000650ebff        | EMMC_USER        | /home/orangepi/WorkSpace/02.SD             |  |
|                                                  | × system        | 0x000000000000000000000000000000000000    | 0x0000000033ae6b83        | EMMC_USER        | /home/orangepi/WorkSpace/02.SD             |  |
|                                                  | × cache         | 0x000000006b000000                        | 0x00000006b80012f         | EMMC_USER        | /home/orangepi/WorkSpace/02.SD             |  |
|                                                  | * userdata      | 0x0000000084000000                        | 0x0000000085b8936f        | EMMC_USER        | /home/orangepi/WorkSpace/02.SD             |  |
|                                                  |                 |                                           |                           |                  |                                            |  |
|                                                  | 0 B/s           | 0 Bytes                                   | EMMC High Speed           | 0:00 US          | B: DA Download All(high speed,auto detect) |  |

d. In the top left corner of **partition information display section**, there would be a drop-down menu. Three of this options:

Format All + Download // Format all information on the partitions and re-download the selected partition

Firmware Upgrade // Update the difference on the selected partition

Download Only // Re-download no matter there is difference or not

Please note it: Usually update firmware you only need to select **Firmware Upgrade**, please **do not** select **Format All + Download** 

It you select Format All, you will lose the calibration information which we worked before sending out products. If this situation is inadvertent, please contact the Orange Pi service and obtain the calibration parameters through the machine code, and re-flash the calibration parameters.

e. Use USB data cable to connect PC and Orange Pi, the right side of Orange Pi will be in red LED. In this case do not need to connect DC power supply.

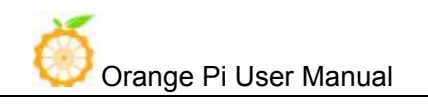

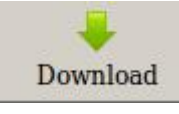

- f. Click Download button
- g. The interface would show like the following after downloaded:

|                     | Welco | me For      | n <u>at</u> <u>D</u> ownload <u>R</u> ea | dback Memory Test        | 1                |                                   |
|---------------------|-------|-------------|------------------------------------------|--------------------------|------------------|-----------------------------------|
|                     | Do    |             | ©<br>Stop                                |                          |                  |                                   |
|                     | Dow   | nload-Agen  | t [SDK/IoT02_4G_SD                       | K/iot02_export/tool/SP_F | lash_Tool_v5.164 | 4_Linux/MTK_AllInOne_DA.bin       |
|                     | Scat  | ter-loading | File /home 😣 🗊 Dow                       | nload Ok                 | DK/IoT02_4G_SD   | K/iot02_export/image/IoT_op_      |
| T6737M              | Auth  | entication  | File Optic                               |                          |                  | Choos                             |
|                     |       |             |                                          |                          |                  |                                   |
|                     | Dow   | nload Only  |                                          |                          |                  |                                   |
|                     | ×     | Name        | Begin                                    |                          | Region           | Location                          |
|                     | ×     | preloader   | 0x000000                                 |                          | EMMC_BOOT_1      | /home/orangepi/WorkSpace/02.SDK/M |
| a 🗂 🕤 🖕             | ×     | lk          | 0x000000                                 |                          | EMMC_USER        | /home/orangepi/WorkSpace/02.SDK/M |
|                     | ×     | boot        | 0x000000001d80000                        | 0x0000000025917ff        | EMMC_USER        | /home/orangepi/WorkSpace/02.SDK/M |
|                     | ×     | recovery    | 0x000000002d80000                        | 0x00000000363e7ff        | EMMC_USER        | /home/orangepi/WorkSpace/02.SDK/M |
| hip Info            | ×     | logo        | 0x000000003d80000                        | 0x000000003fa1b3f        | EMMC_USER        | /home/orangepi/WorkSpace/02.SDK/M |
|                     | ×     | secro       | 0x000000005200000                        | 0x000000005220fff        | EMMC_USER        | /home/orangepi/WorkSpace/02.SDK/M |
| Name: 737M          | ×     | tee1        | 0x0000000006000000                       | 0x000000000600ebff       | EMMC_USER        | /home/orangepi/WorkSpace/02.SDK/M |
| Version: 0ca00      | ×     | tee2        | 0x000000006500000                        | 0x00000000650ebff        | EMMC_USER        | /home/orangepi/WorkSpace/02.SDK/M |
| lock: [.26M]        | ×     | system      | 0x000000000b000000                       | 0x000000033ae6b83        | EMMC_USER        | /home/orangepi/WorkSpace/02.SDK/M |
|                     | ×     | cache       | 0x00000006b000000                        | 0x00000006b80012f        | EMMC_USER        | /home/orangepi/WorkSpace/02.SDK/M |
| rn KAM Type: DRAM   | ×     | userdata    | 0x000000084000000                        | 0x000000085b8936f        | EMMC_USER        | /home/orangepi/WorkSpace/02.SDK/M |
| ern RAM Size: D0000 |       |             |                                          |                          |                  |                                   |
| MMC Flash           |       |             |                                          |                          |                  |                                   |
|                     |       |             |                                          |                          |                  |                                   |

h. Take of the USB cable and insert DC power supply

Wait around 5 seconds, it will display the charging interface of shutdown

When the Power button is loosened after 5 seconds, the system will start to enter the system

When the updated partition is more, the first boot will take a long time (the full partition update needs 8min), please be patient.

#### 3. FAQ

Android8.1 compilation tool chain uses the new Jack server to replace the old compilation tool chain.

#### • Configure Jack server before compilation

① Modify .jack file on the path of \$HOME:

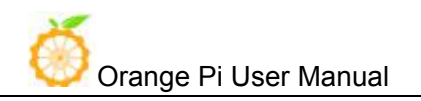

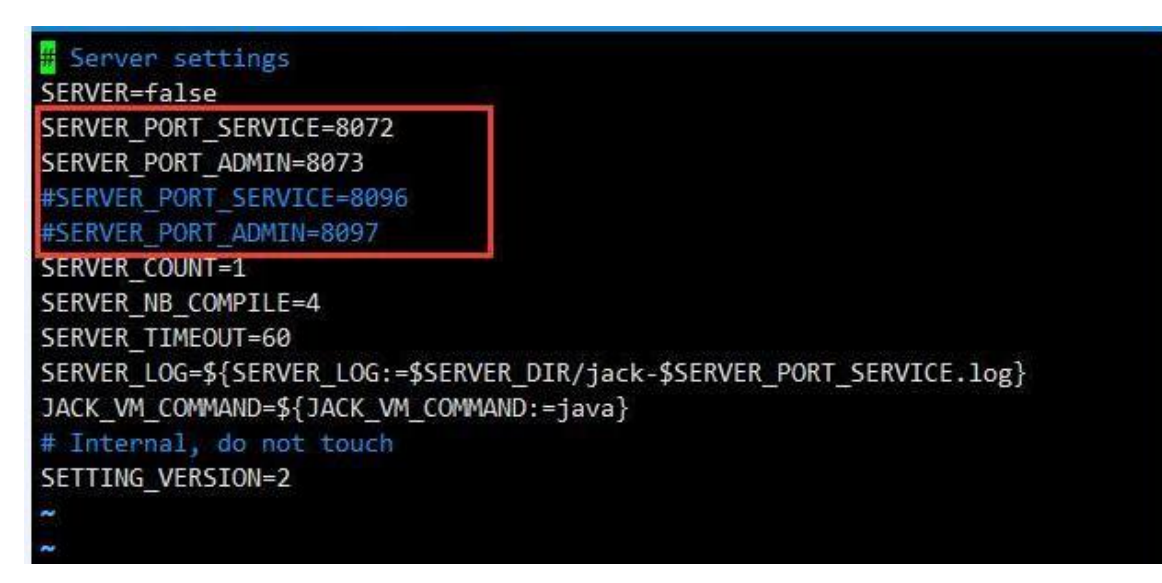

<sup>2</sup>Modify .jack-settings file on the path of \$HOME:

# Server settings
SERVER\_HOST=127.0.0.1
SERVER\_PORT\_SERVICE=8096
SERVER\_PORT\_ADMIN=8097

(These two files TCP port should not be used before, and these two files and ports should be with same configure.)

③code/prebuilts/sdk/tools/ directory, execute /jack-admin kill-server and./jack-admin restart-server

#### • Failed to contact Jack server

If you meet the following error when compilation:

FAILED: /bin/bash -c "(prebuilts/sdk/tools/jack-admin install-server prebuilts/sdk/tools/jack-launcher.jar prebuilts/sdk/tools/jack-server-4.8.ALPHA.jar 2>&1 || (exit 0) ) && (JACK\_SERVER\_VM\_ARGUMENTS=\"-Dfile.encoding=UTF-8 -XX:+TieredCompilation\" prebuilts/sdk/tools/jack-admin start-server 2>&1 || exit 0 ) && (prebuilts/sdk/tools/jack-admin update server prebuilts/sdk/tools/jack-server-4.8.ALPHA.jar 4.8.ALPHA 2>&1 || exit 0 ) && (prebuilts/sdk/tools/jack-admin update jack prebuilts/sdk/tools/jacks/jack-2.28.RELEASE.jar 2.28.RELEASE 47: prebuilts/sdk/tools/jack-admin jack exit update

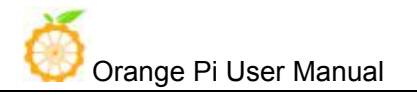

prebuilts/sdk/tools/jacks/jack-3.36.CANDIDATE.jar 3.36.CANDIDATE || exit 47; prebuilts/sdk/tools/jack-admin update jack prebuilts/sdk/tools/jacks/jack-4.7.BETA.jar 4.7.BETA || exit 47 )"

Writing client settings in /home/user3/.jack-settings

Installing jack server in "/home/user3/.jack-server"

Modify: On directory of code/prebuilts/sdk/tools/, execute ./jack-admin kill-server and ./jack-admin restart-server, then re-compilation

#### • Out of memory error

#### First stop running jack server,

Then execute jack-admin on the directory of kill-server prebuilts/sdk/tools to kill Jack server Then open jack-admin file, search JACK\_SERVER\_COMMAND on the file, then change JACK\_SERVER\_COMMAND="java -XX:MaxJavaStackTraceDepth=-1 -Djava.io.tmpdir=\$TMPDIR \$JACK\_SERVER\_VM\_ARGUMENTS -cp \$LAUNCHER\_JAR \$LAUNCHER\_NAME" into JACK\_SERVER\_COMMAND="java -Xmx3g -XX:MaxJavaStackTraceDepth=-1 -Djava.io.tmpdir=\$TMPDIR \$JACK\_SERVER\_VM\_ARGUMENTS -cp \$LAUNCHER\_JAR \$LAUNCHER\_NAME". Which is add option of -Xmx3g.

#### • FAILED: setup-jack-server

FAILED: setup-jack-server Jack server installation not found

Solution: Execute the following command on the directory of prebuilts/sdk/tools: ./jack-admin install-server jack-launcher.jar jack-server-4.11.ALPHA.jar

jack-launcher.jar, jack-server-4.11.ALPHA.jar is up to the file name on the directory of prebuilts/sdk/tools.

#### • Test Issue

When the sim card cannot be recognized, you need to format SD card when it could not recognize it, and need to formatting flash.